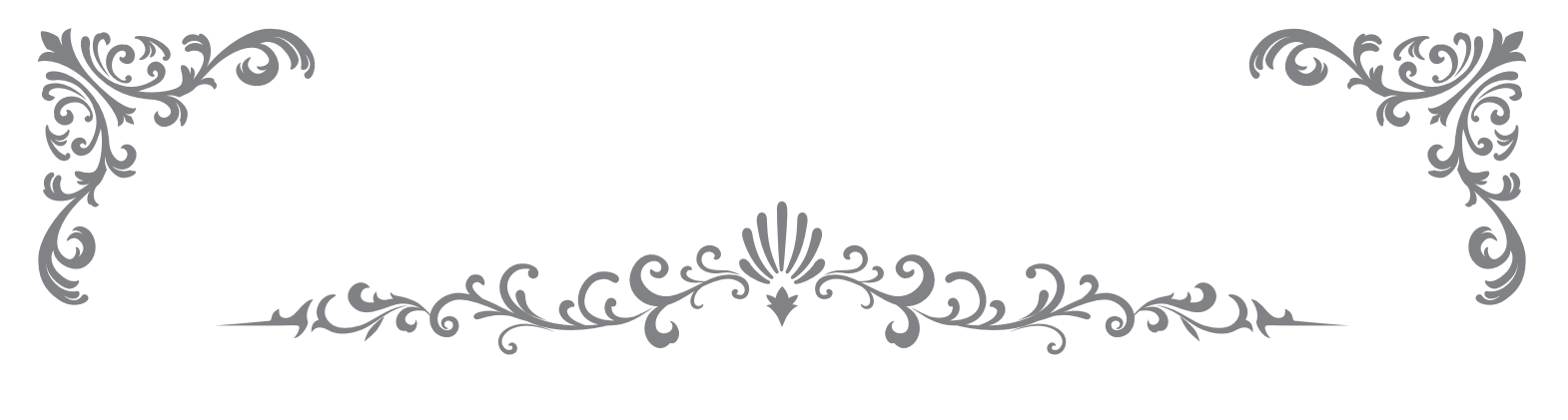

# APPLE WATCH PURCHASE SEMINAR

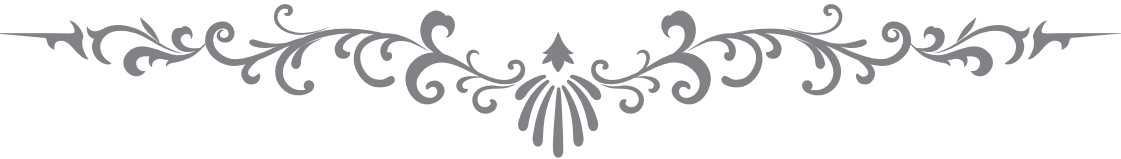

# <sub>買取専門店大吉様</sub> AppleWatch 買取セミナー

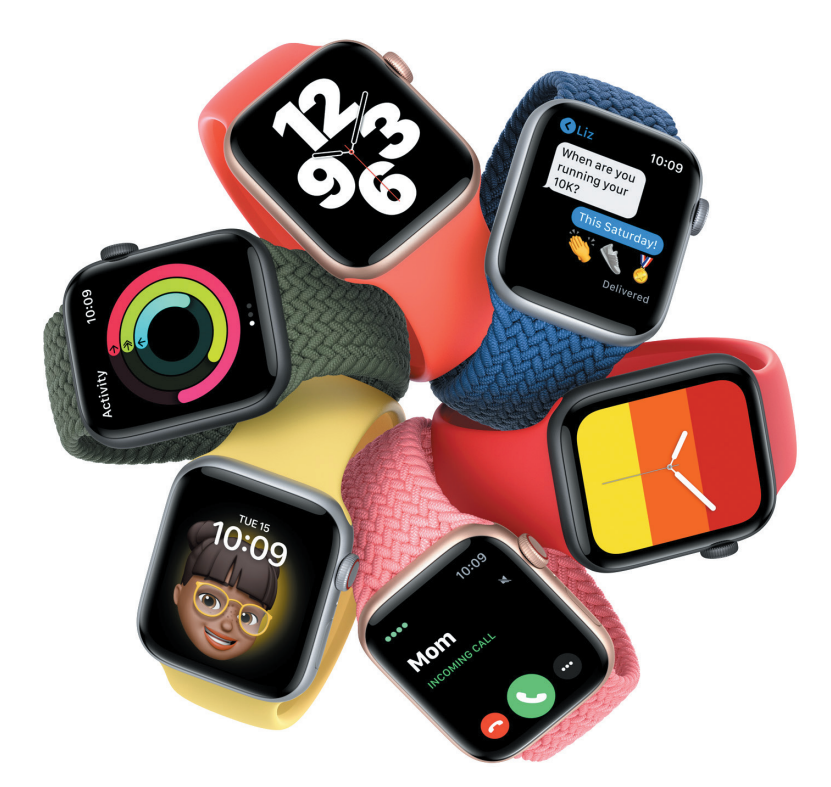

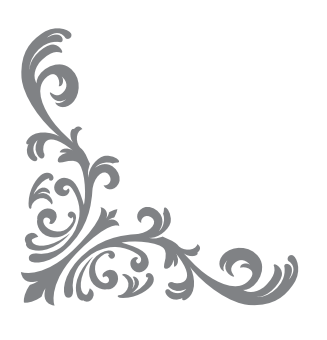

株式会社リユース

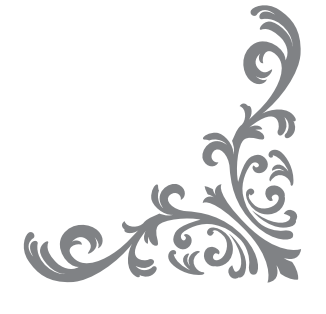

### 最大の注意ポイント

#### iPhone を近づけて、ペアリングできるか確認!

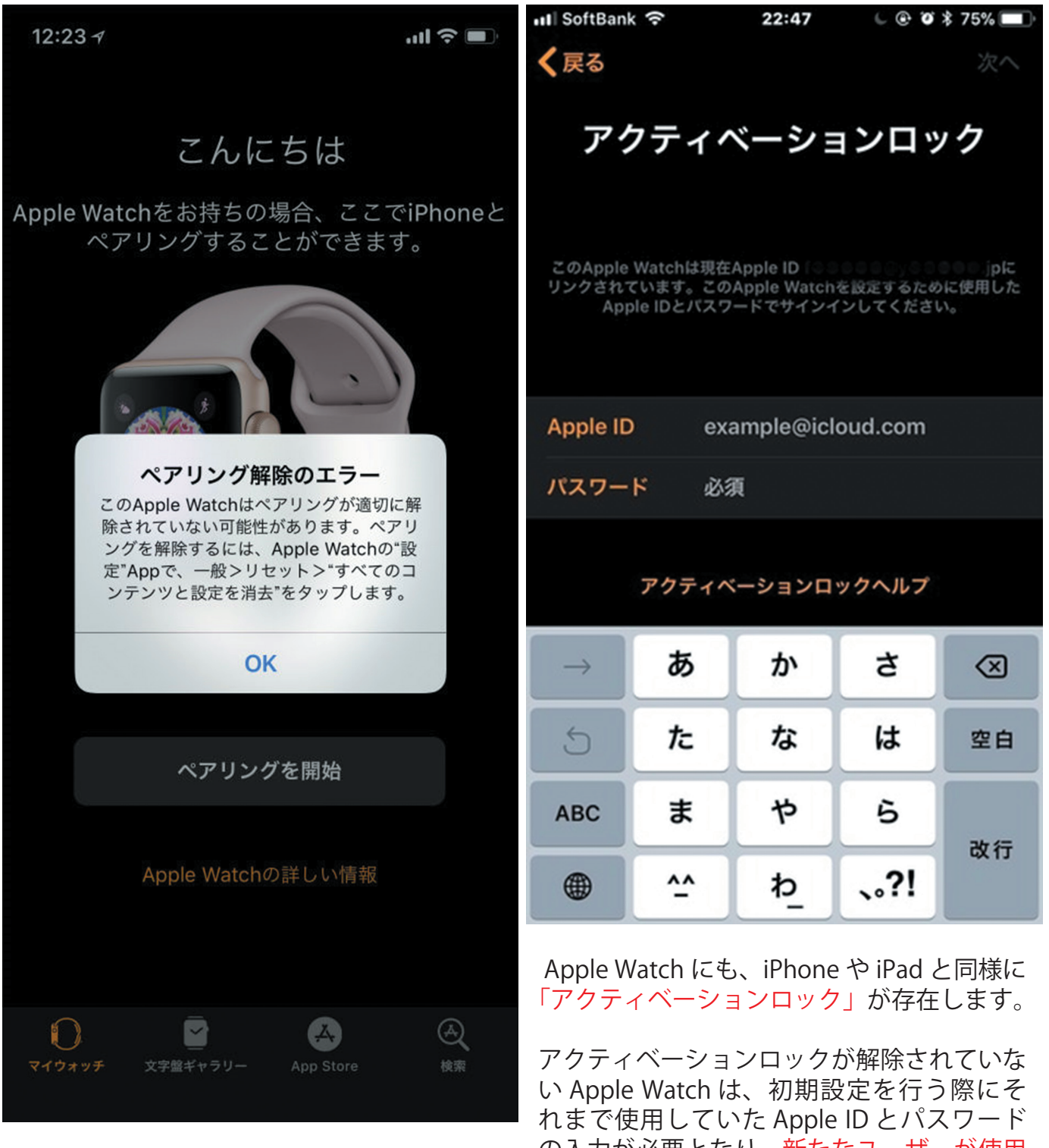

の入力が必要となり、新たなユーザーが使用 することができなくなります。(Apple ID 残、 ジャンク品としての買取となります)

#### ペアリングエラーは NG !

#### Apple Watch 買取手順

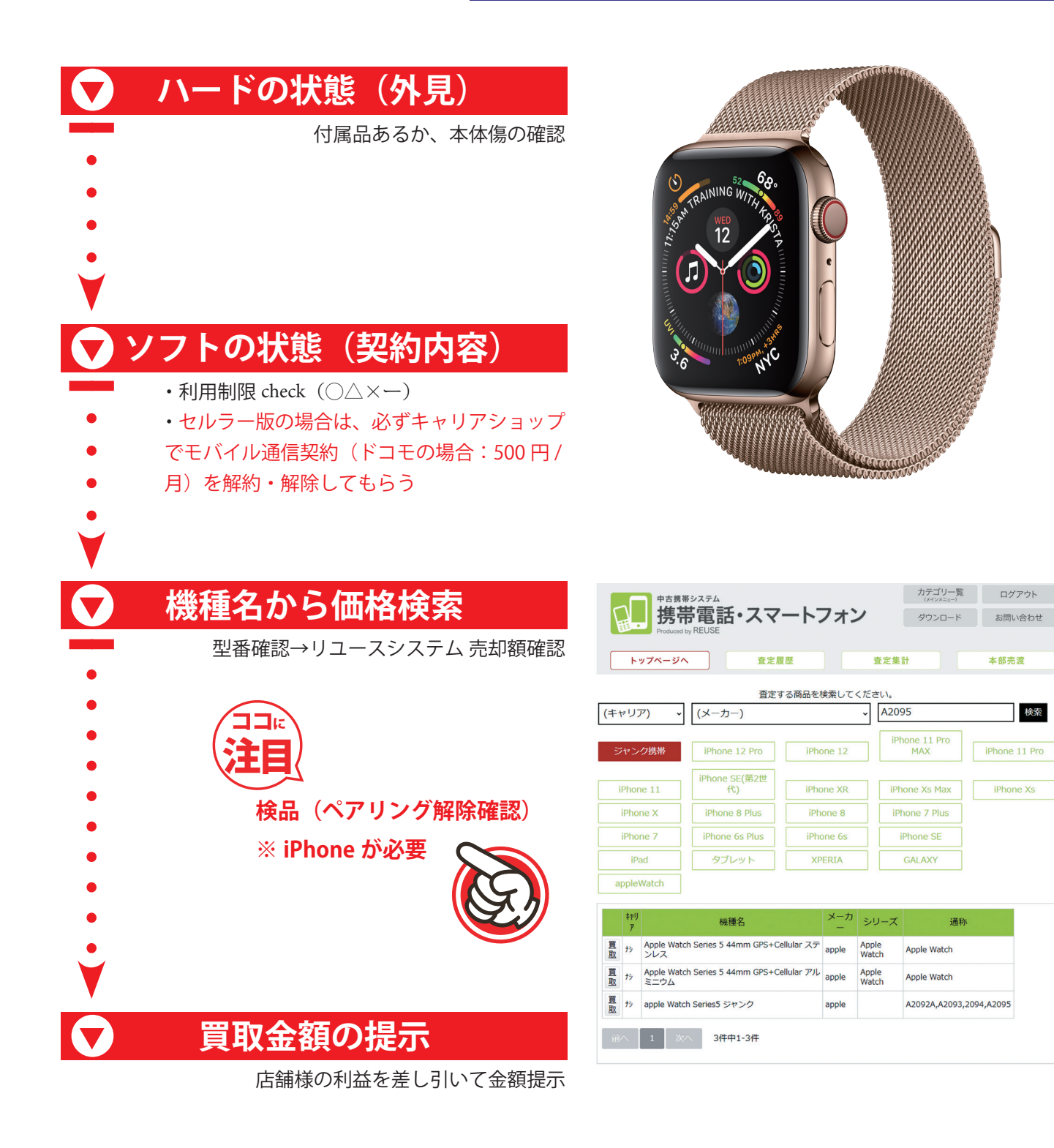

本部売渡

検索

iPhone 11 Pro

iPhone Xs

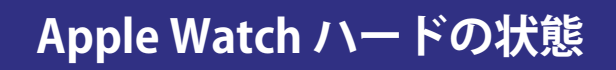

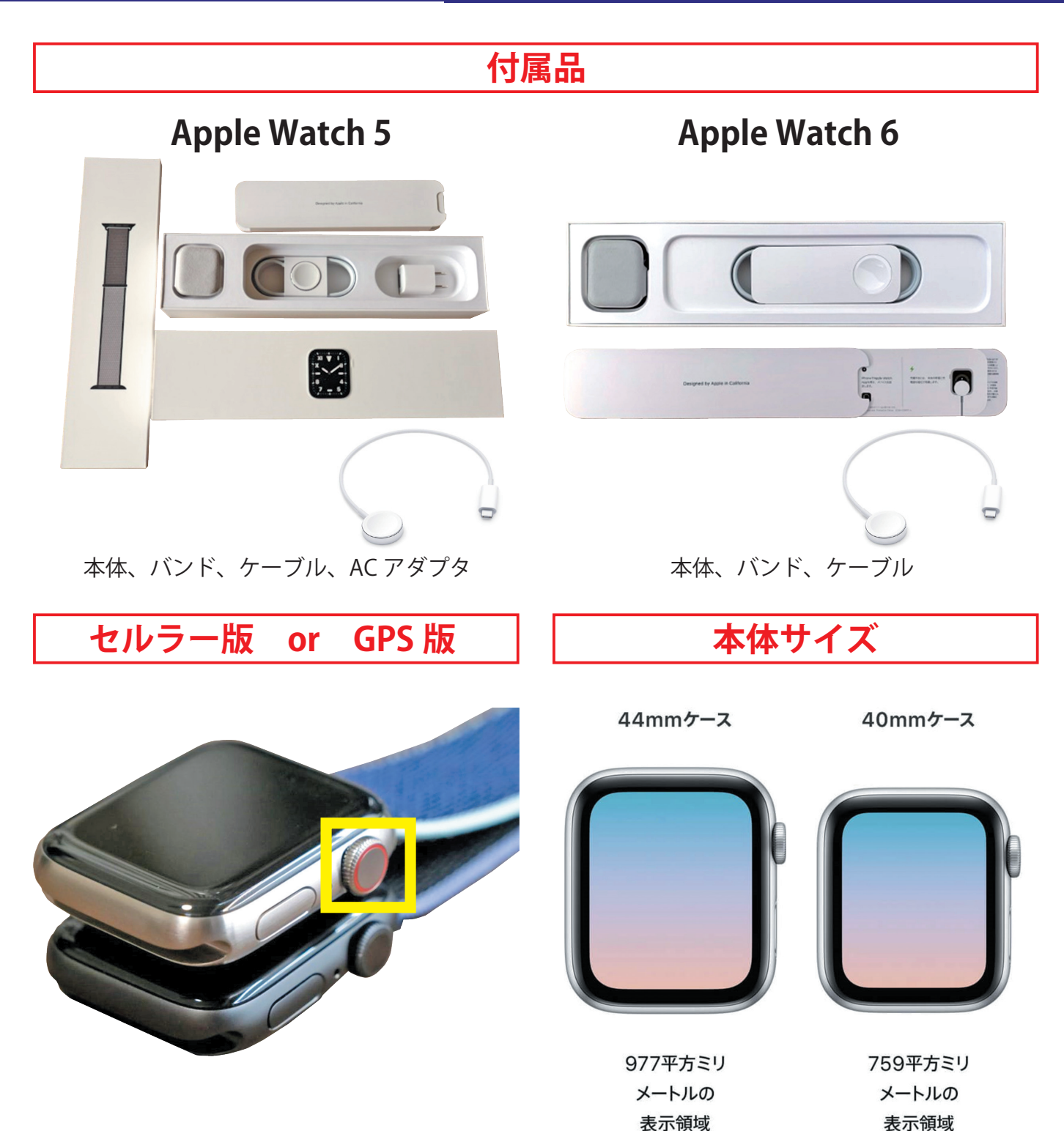

外観の違いで確認します。

上がセルラー版、下が GPS 版です。

デジタルクラウンが赤くデザインされているの に対して GPS 版は本体の色に合わせた色になっ ています。

セルラー版のほうが約5千~1万円相場が高い。

44 mmと 40 mmの 2 つのサイズ シリーズによって人気サイズがありますので、一 概に大きいほうが高いわけではありません。 シリーズ 3 以前のモデルは 42mm と 38mm にな ります。

#### Apple Watch ハードの状態

ケースの素材

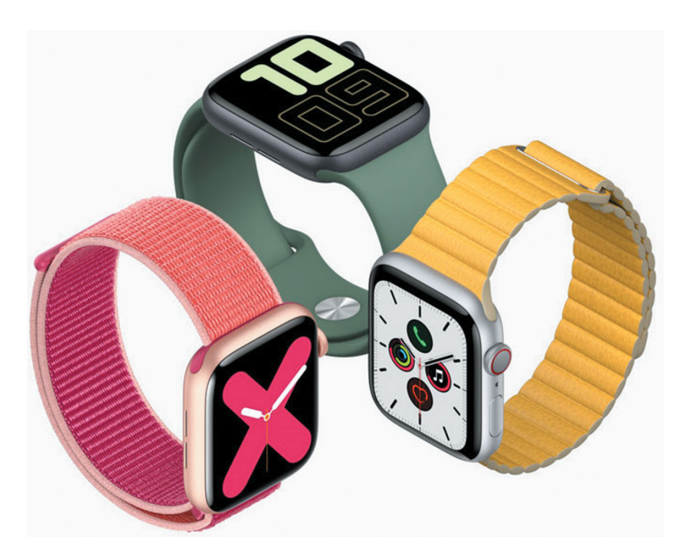

現在ケース(時計のフレーム)はアルミケース、 ステンレススチール、チタニウム、セラミック の4種類があります。

シリーズは同じでもここで金額差があります。

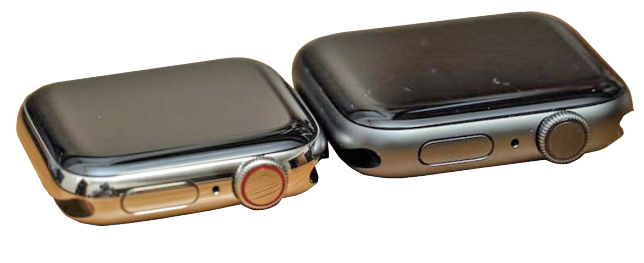

左:ステンレス 右:アルミ

見た目がわからなくても、型番検索すれば、ケー スは判別できます。

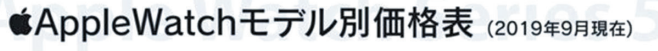

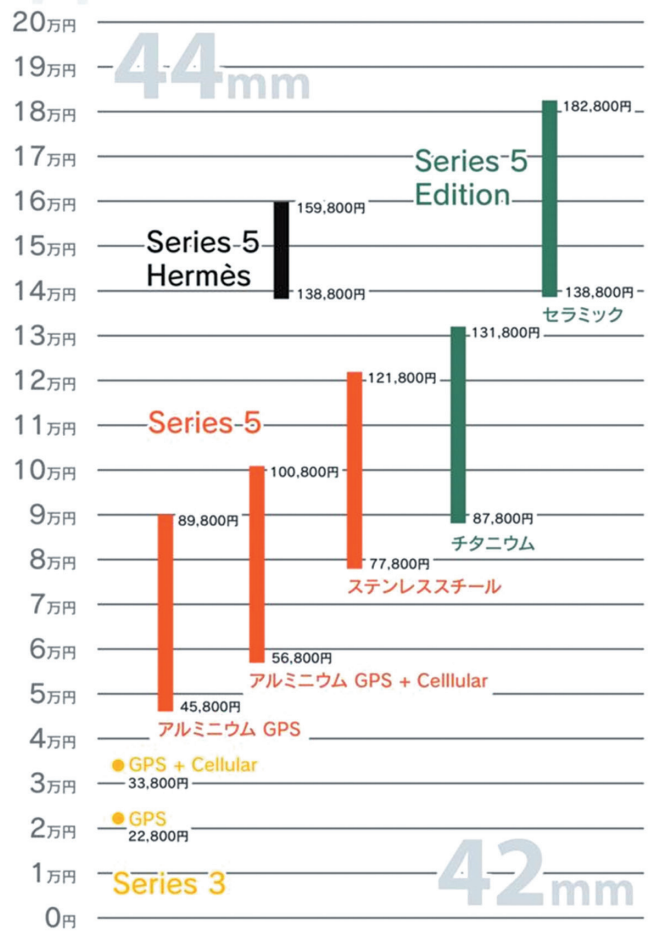

#### Apple Watch ソフトの状態

#### 通信契約の解約 セルラー版のみ

■ アップルウォッチは利用制限確認が必要

■ セルラー版の場合は、必ずキャリアショップでモバイル通信契約を解約・解除してもらう

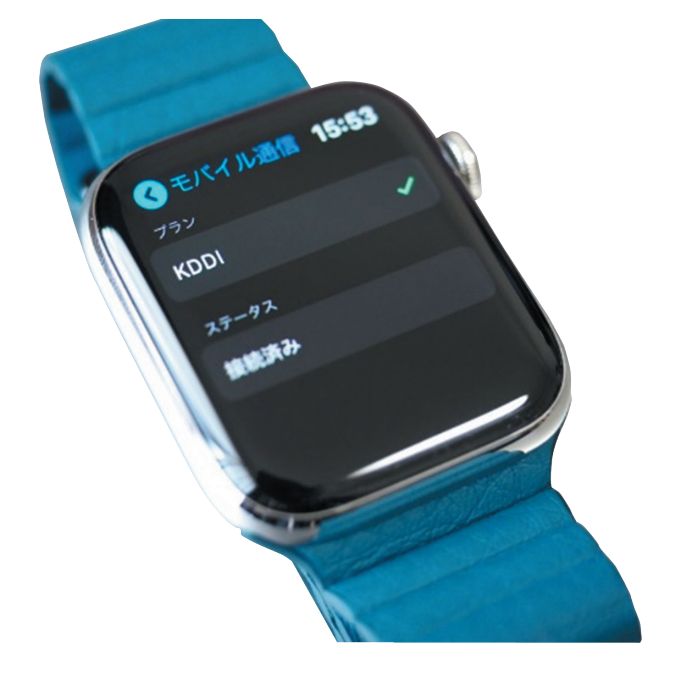

| キャリア            | 通信料金   |
|-----------------|--------|
| döcomo          | 500円/月 |
| au              | 350円/月 |
| <b>SoftBank</b> | 350円/月 |

#### 通信契約の解約方法

通信契約が残っている場合、次の利用者が通信契約が出来ません。また、残っているかどう かは初期化後は本体で確認ができませんので、買取前にお客様に「通信契約が解約されまし たか?」と確認して、解除されているか確認してください。 ※初期化前であれば、設定→モバイル通信で確認してください。

解約方法は、契約者様で各キャリアショップでの手続きとなります。

解約されているかわからない場合は、GPS モデル(買取金額を下げる)としての買取。

#### 機種名から価格検索

アップルウォッチは本体裏面にシリーズ名が記載されていますが、正確に調べるにはバンドをはずした側面に記載されている「型番」or「モデル番号」を調べることで、より正確に商品特定が可能になり、 価格検索できます。

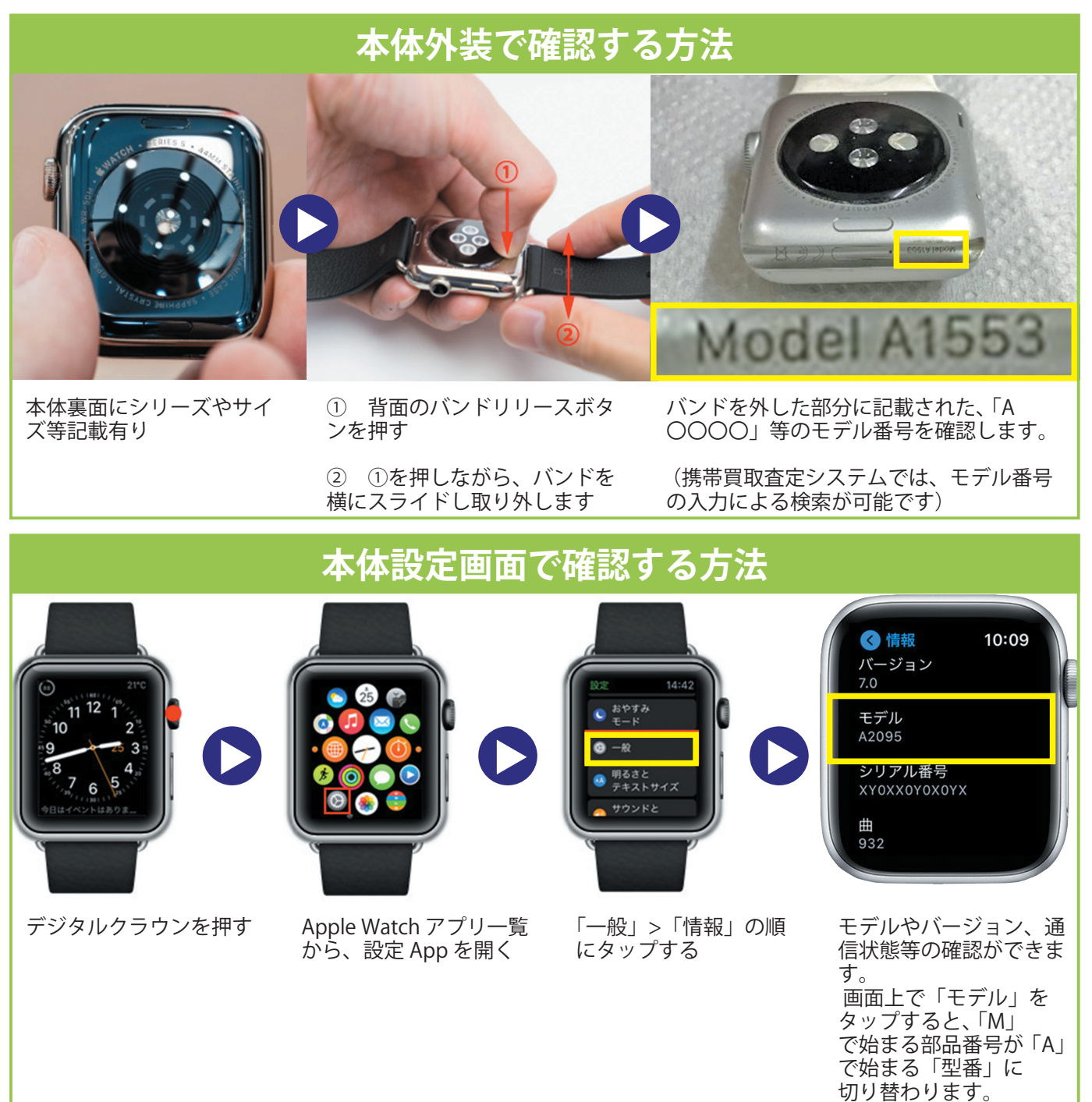

#### Apple Watch 機種情報

| ケース材質  | ケース色    |     | サイズ  | ベルト         | 型番       | モデル番号 |
|--------|---------|-----|------|-------------|----------|-------|
| アルミニウム | シルバー    | GPS | 38mm | フォッグスポーツバンド | MQKU2J/A | A1858 |
| アルミニウム | スペースグレイ | GPS | 38mm | ブラックスポーツバンド | MQKV2J/A | A1858 |
| アルミニウム | スペースグレイ | GPS | 38mm | グレイスポーツバンド  | MR352J/A | A1858 |

### 機種名から価格検索

型番検索で業者買取保証額・ヤフオク相場等の確認ができます。

|            | 査定す                 | る商品を検索してくだ |                      |               |
|------------|---------------------|------------|----------------------|---------------|
| (キャリア) ・   | (メーカー)              | ~          | A2095                | 検索            |
| ジャンク携帯     | iPhone 12 Pro       | iPhone 12  | iPhone 11 Pro<br>MAX | iPhone 11 Pro |
| iPhone 11  | iPhone SE(第2世<br>代) | iPhone XR  | iPhone Xs Max        | iPhone Xs     |
| iPhone X   | iPhone 8 Plus       | iPhone 8   | iPhone 7 Plus        |               |
| iPhone 7   | iPhone 6s Plus      | iPhone 6s  | iPhone SE            |               |
| iPad       | タブレット               | XPERIA     | GALAXY               |               |
| appleWatch |                     |            |                      |               |

モデル番号で検索可能

|    | ‡рIJ<br>Р  | 機種名                                               | メーカ<br>ー | シリーズ           | 通称                      |
|----|------------|---------------------------------------------------|----------|----------------|-------------------------|
| 貫取 | <b>t</b> > | Apple Watch Series 5 44mm GPS+Cellular ステ<br>ンレス  | apple    | Apple<br>Watch | Apple Watch             |
| 貫取 | t>         | Apple Watch Series 5 44mm GPS+Cellular アル<br>ミニウム | apple    | Apple<br>Watch | Apple Watch             |
| 買取 | tõ         | apple Watch Series5 ジャンク                          | apple    |                | A2092A,A2093,2094,A2095 |

ケース素材を確認して、「買取」ボタンを押す

| キャリア     | ナシ                                                        |                             | 発売日                                 |          | 2019/09/20       |
|----------|-----------------------------------------------------------|-----------------------------|-------------------------------------|----------|------------------|
| メーカー     | apple                                                     |                             | 発売価                                 | 袼        | 77,800円          |
| 通称       | Apple Watch                                               |                             | シリー                                 | ズ        | Apple Watch      |
| 機種名      | Apple Watch S<br>タ)                                       | eries 5 44mm GPS-           | +Cellular ステンレス                     | (単       | 品管理/専用マス         |
| 利用制限     | ○ ✓ ●                                                     | Watch買取手順<br>×」の場合は△で買取し、   |                                     | お売りく     | ださい。             |
| 数量       | 1個                                                        |                             |                                     |          |                  |
| カラー      | (選択)                                                      | ~                           |                                     |          |                  |
| ランク      | A(集集-綺麗)<br>一般買取23,800                                    | B(康り集程度)<br>一般買取16,000円     | C (大きなダメージ)<br>一般買取11,600円          | ►<br>一般買 | (新品)<br>取30,400円 |
| 付属品      | □ 箱 □ 説明書                                                 |                             |                                     |          |                  |
| 10 10 10 | 回磁気充電ケー<br>今 て た チ・                                       | フル DUSB電源ア                  | 9フタ<br>今てた留除する                      |          |                  |
|          | ± (27.                                                    | 27798                       | 主てて肝际りつ                             |          |                  |
| 確認事項     | <ul> <li>ロック</li> <li>※該当はチェッ</li> <li>※通話・液晶・</li> </ul> | □ 暗証番号不明<br>ク<br>端子の不良は、上記録 | <ul> <li>□ 水没・他</li> <li></li></ul> | ェック      | してください。          |
| 備考       |                                                           |                             |                                     |          |                  |
| osバージ≡   | <u>ب</u>                                                  |                             |                                     |          |                  |
| 製造番号     | ;                                                         | 自動調                         | 28 (118890/F-10042)                 |          |                  |
|          |                                                           | 扣担相志                        | な北主ニ                                |          |                  |
| _        |                                                           | 们场间和                        | 亿开衣示                                |          |                  |
| [        | リユース買上価格 新品                                               | 33,400円 中古最大                | 大 26,100円 中古最低(                     | 呆証 20    | 5,100円           |
|          | 店舗販売相場 S4                                                 | 2,800円 SA 40,800            | D円 A 37,800円 B 3                    | 5,800    | 円 C 32,800円      |
|          | WEB販売相場 S 3                                               | 3,000円 SA 36,000            | D円 A 34,000円 B 33                   | 2,000    | 円 C 29,000円      |
| [        | 店舗在庫                                                      |                             |                                     |          |                  |

リユース買上保証額やヤフオク相場を確認して、買取価格の決定

#### 検品 ペアリング解除確認

#### iPhone を近づけて、ペアリングできるか確認!

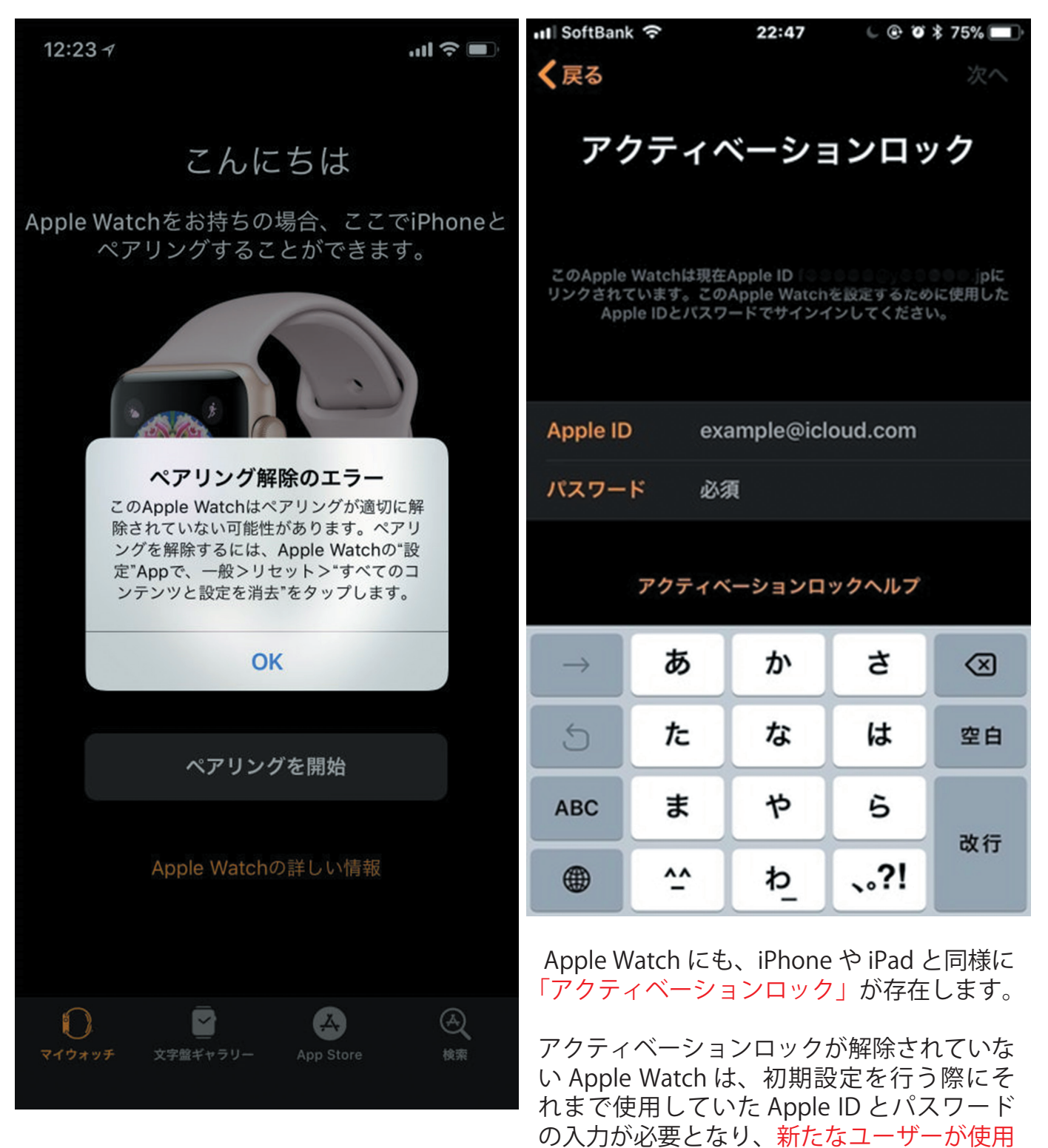

#### ペアリングエラーは NG !

することができなくなります。 (Apple ID 残、

ジャンク品としての買取となります)

#### ① ペアリングの解除

お客様にてペアリング解除・データ消去済みの場合は 「③アクティベーションロック解除の確認」へ進みます。

#### ペアリングされた iPhone が手元にある場合

Apple Watch のペアリングを解除すると、Apple Watch が出荷時の設定に復元されます。

【注意】Apple Watch の Wallet に Suica を入れている場合は、ペアリングを解除する前に必ず Suica を削除します。 iPhone 上で Watch App を開き、マイウォッチ→「Wallet と Apple Pay」→カードをタップし「情 報」タブ内から削除ができます。

- 1. ペアリングされている iPhone で Apple Watch App を開き、「マイウォッチ」タブをタップします。
- 2. 画面の上部で Apple Watch の名前をタップし、横の 🚺 をタップします。
- 3.「Apple Watch とのペアリングを解除」をタップします。 GPS + Cellular モデルでは、「[キャリア]プランを削除」をタップします。
- 確認のために、もう一度タップします。
   場合によっては、Apple ID のパスワードを入力してアクティベーションロックを無効にする必要があります。
   Apple Watch のペアリングが解除されると、「ペアリングを開始」というメッセージが表示されます。

お客様にてペアリング解除・データ消去済みの場合は 「③アクティベーションロック解除の確認」へ進みます。

② データの消去

#### ペアリングされた iPhone が手元にない場合

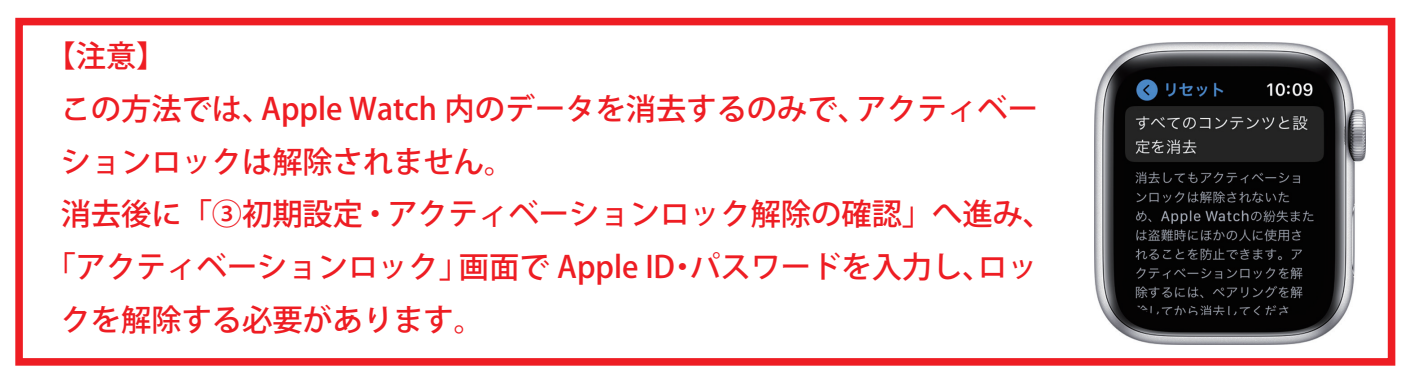

1. Apple Watch で、「設定」>「一般」>「リセット」>「すべてのコンテンツと設定を消去」の順にタップします。

2. GPS + Cellular モデルでは、「すべてを消去」を選択してキャリアプランも削除を行います。

#### ③ 初期設定・アクティベーションロック解除の確認

- 1. サイドボタンを押し、Apple Watch の電源を入れます。
- Apple Watch を iPhone に近づけ、iPhone の画面に「iPhone を 使用してこの Apple Watch を設定」が 表示されたら、「続ける」 をタップしてください。

このメッセージが表示されない場合は、Apple Watch App を 開いて「ペアリングを開始」をタップします。

- 3. iPhone をアニメーションの上にかざします。
- Apple Watch をアップデート」の画面が表示される場合は 「今すぐアップデート」をタップします。
- 5.「Apple Watch のアクティベート中です。」と表示され、アクティ ベーションロックの確認が行われます。

※アクティベーションロックが解除されていない場合は「アク ティベーション中です。」の後に「アクティベーションロック」 の画面が表示され、お客様に Apple ID とパスワードをご入力い ただいて解除を行う必要があります。

パスワードが不明等で解除ができない場合は、ジャンク品と しての買取やご返却をご案内してください。

6.「今すぐアップデート」をタップした場合は、アクティベーション後にアップデートが始まります。

※バッテリー残量が半分以下の場合、アップデートに長時間かかるケースがあります。
充電しながら作業を行ってください。

- 7.「Apple Watch を設定」をタップし、利用規約に「同意する」を タップします。
- Apple ID の入力画面が現れたら、入力を行わずに「この手順を スキップ」をタップします。
   その他、各項目で「この手順をスキップ」「あとで選択」等をタッ プし、初期設定を完了させます。

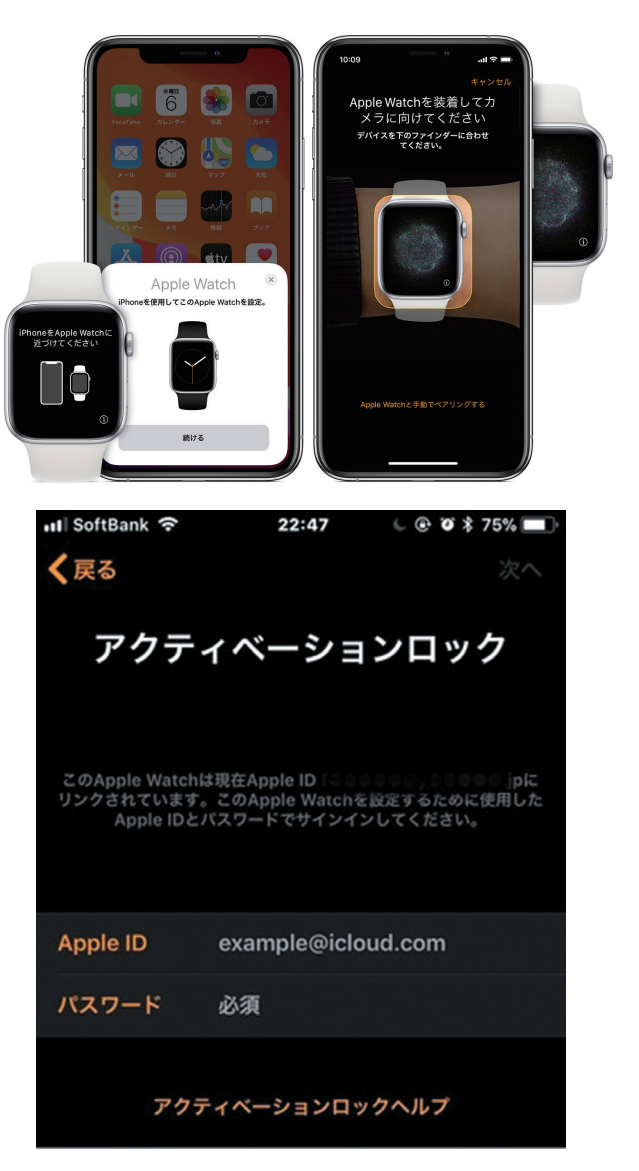

#### 機種の判別方法(端末側での確認)

機種の判別方法(端末側での確認)

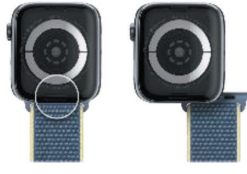

背面のバンドリリースボタンを押しながら、 バンドを横にスライドし取り外す

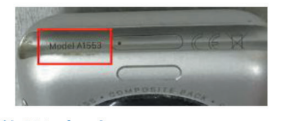

バンドを外した部分に刻印された 「A〇〇〇〇」のモデル番号を確認

携帯査定システムでは、モデル番号の入力による検索が可能です。

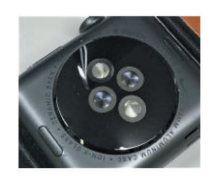

お客様からのお問い合わせの際は、 背面の刻印にてシリーズ/サイズ等を確認します

#### 機種の判別方法(「情報」内での確認)

機種の判別方法(「情報」内での確認)

ペアリングしたiPhone

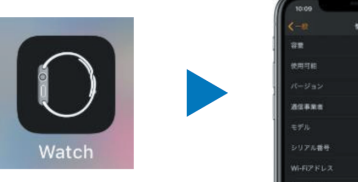

iPhoneの 「Watch」アプリ

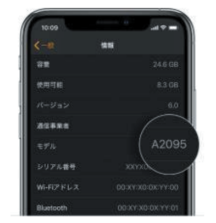

「マイウォッチ」 →「一般」→「情報」 Apple Watch

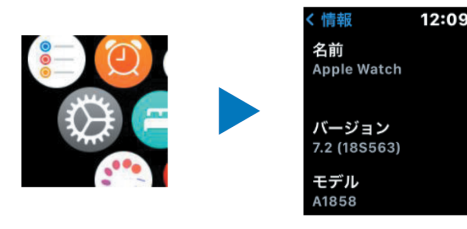

Apple Watchの 「設定」

「一般」→「情報」

「モデル」にてモデル番号を確認できます。 タップすることで、Aから始まるモデル番号 / Mから始まる部品番号 の切り替えが可能です。

#### チェックに必要なもの

チェックに必要なもの

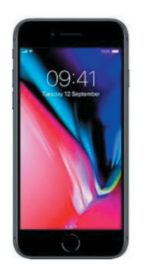

 ・最新バージョンのiOSを搭載したiPhone端末
 Watch OS 7 / iOS 14以降に対応するiPhone 6s以降、 Apple IDにサインインしていないものを推奨

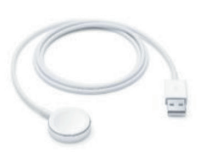

・Apple Watch用充電ケーブル

#### ペアリングとアクティベーションロック

#### ペアリングとアクティベーションロック

Apple WatchはiPhoneと「ペアリング」を行う事で 設定が完了し使用可能になります。 ペアリング時にApple IDが登録され、 アクティベーションロックが有効になります、

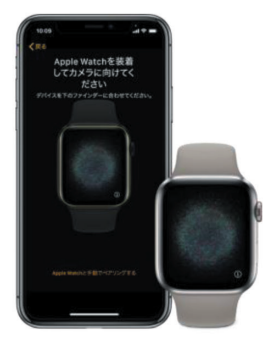

#### ペアリングの解除

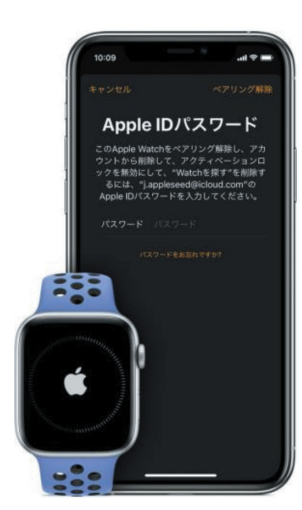

ペアリングの解除

ペアリングを行っているiPhoneにて 「ペアリングの解除」を行う事で ・アクティベーションロックの解除 ・データの消去 が完了します。

※Apple Watch端末にて初期化を行っても アクティベーションロックは 解除されませんのでご注意ください。

#### GPS+Cellular モデルの通信契約解約

GPS+Cellularモデルの通信契約解約のご案内

GPS+Cellularモデルは、キャリア契約により iPhoneが近くにない状態での単体通信が可能です。

| ドコモ    | 500円/月 |
|--------|--------|
| au     | 350円/月 |
| ソフトバンク | 350円/月 |

契約を解除しない場合、 ・お客様へ料金が発生し続ける ・赤ロムになる可能性がある デメリットが残ります。

MVNO(格安SIM)回線キャリアではサービス提供なし

※2021年1月時点

お客様に、契約を解約済みかどうかを確認してください。

#### 初期設定画面であることを確認する

電源を入れ、画面を確認

新品 / 中古を問わず、 初期設定画面になっていることを確認してお預かりします。 ※外箱フィルム未開封品を除く

初期設定画面

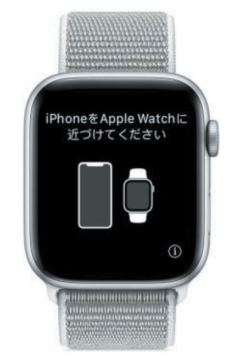

#### ホーム画面や文字盤が表示される場合

電源を入れ、画面を確認

ホーム画面や文字盤が表示されている場合は、 お客様に以下の操作を依頼します。

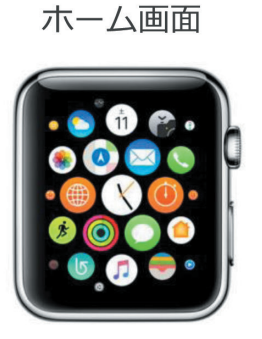

お客様へ操作を依頼

ペアリングしているiPhoneにて

- ・キャリアプランの解除/削除 ※Cellularモデルのみ
- ・交通系ICカードの削除 ※使用されている場合
- ・ペアリングの解除

### キャリアプランの解除方法

#### キャリアプランの解除方法(au/ソフトバンク) ※ドコモはショップまたは「My docomo」サイトでの解約が必要です。

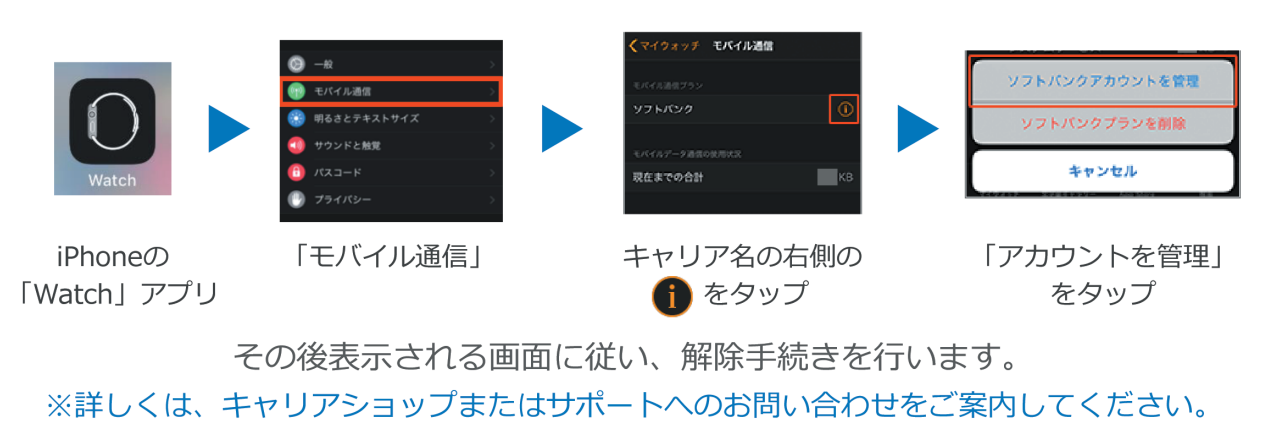

※スタッフによる操作は禁止、必ずお客様に操作をお願いしてください。

交通系 IC カードの削除方法

#### 交通系ICカードの削除 ペアリングされているiPhoneにて 以下の操作を行っていただきます

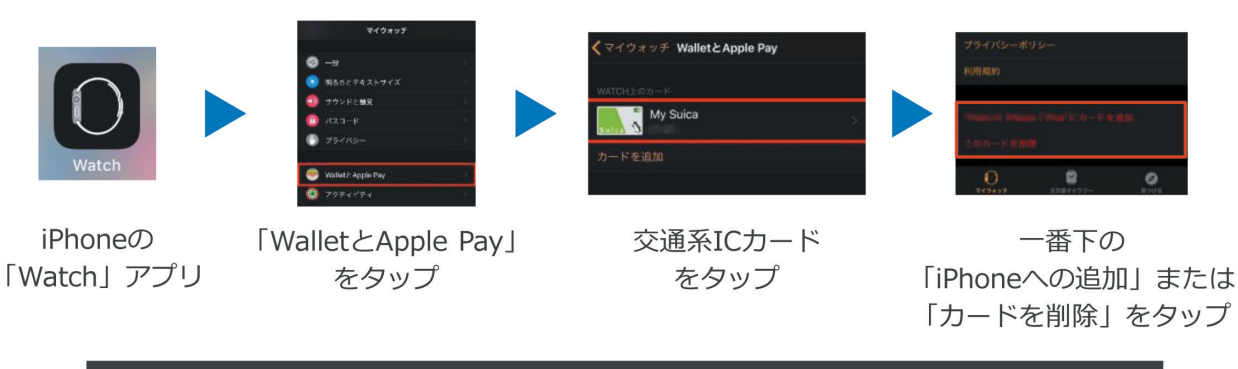

※スタッフによる操作は禁止、必ずお客様に操作をお願いしてください。

#### ペアリングの解除方法

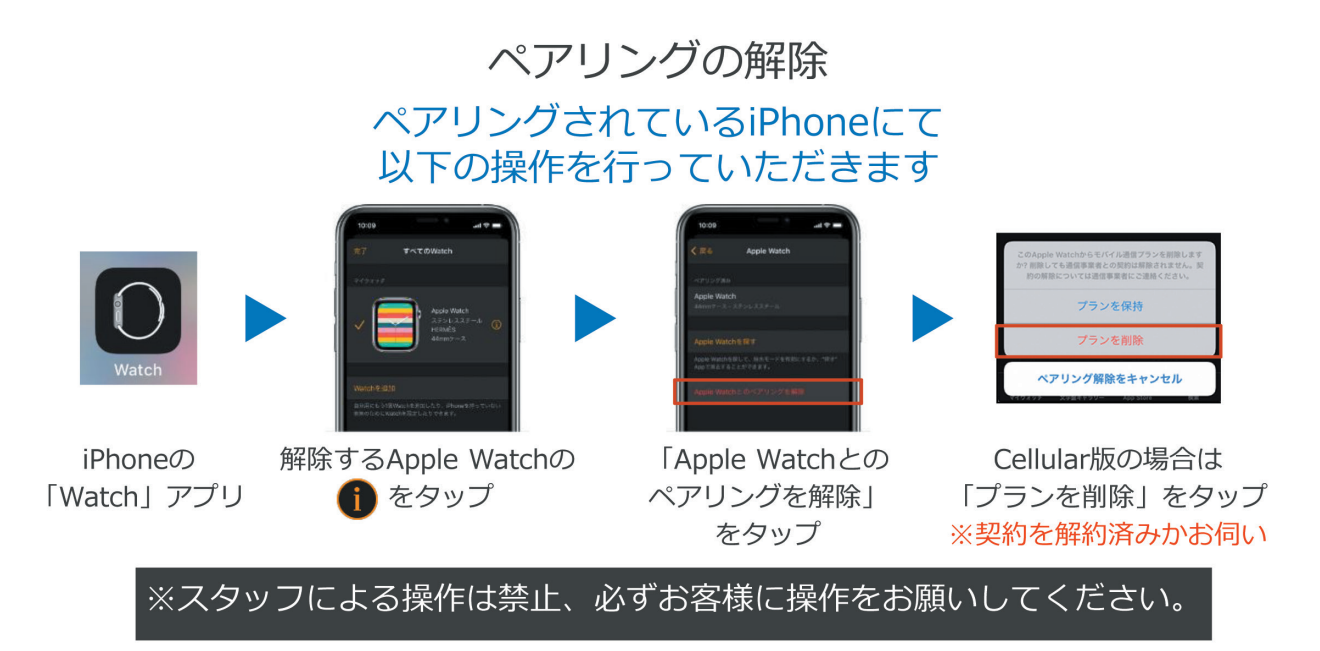

#### iPhone からの Apple ID の削除方法

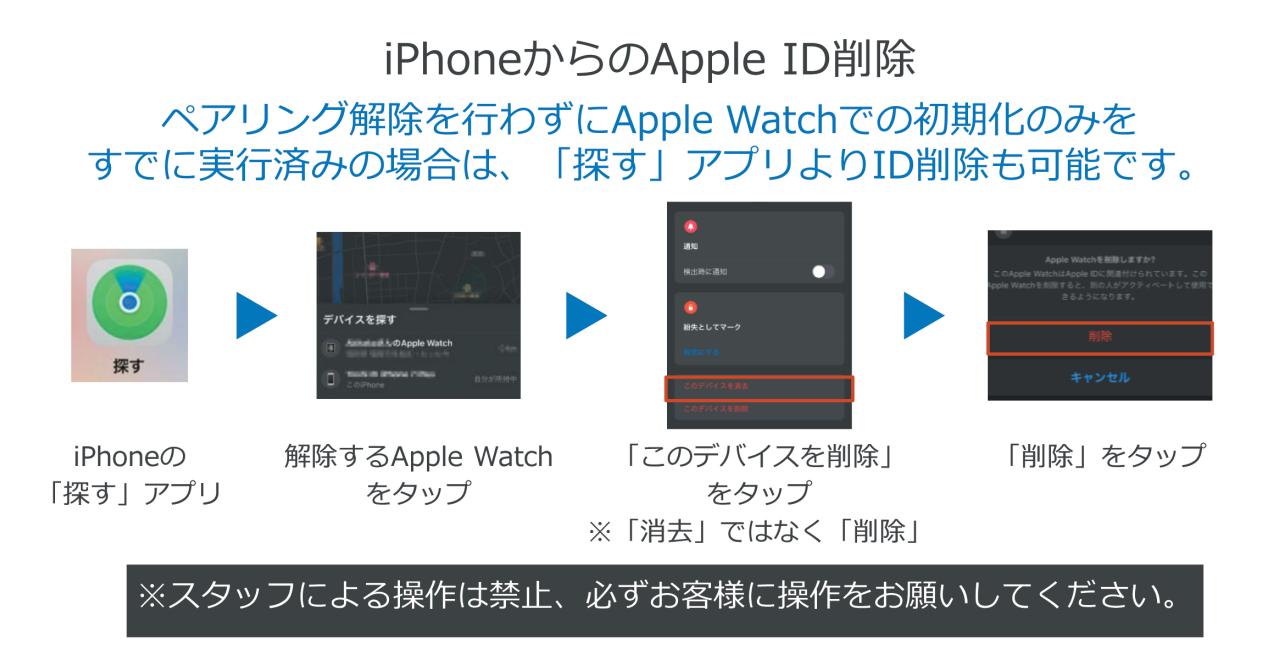

#### タッチパネル等の反応を確認する

タッチパネル等のチェック タッチ操作 / デジタルクラウン / ボタンの反応を確認します。

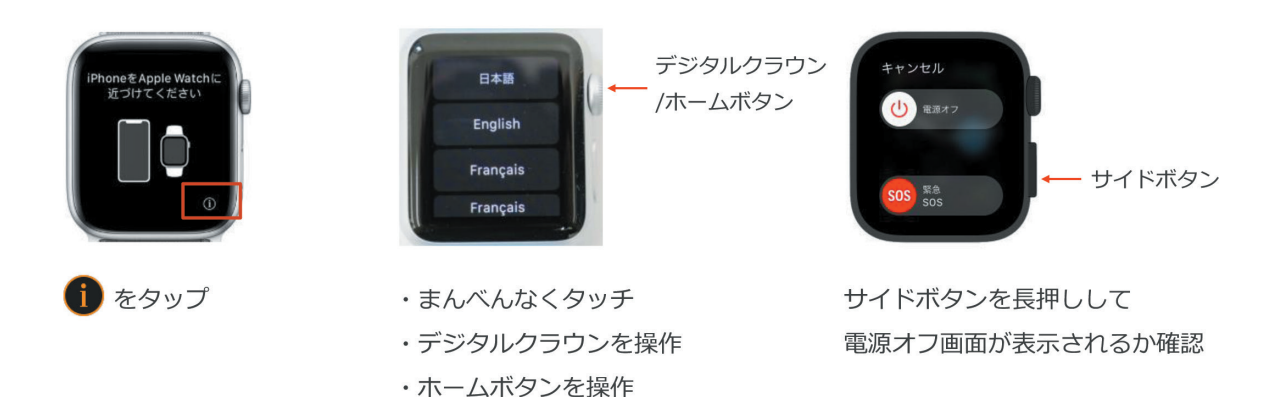

#### アクティベーションロックの確認

アクティベーション

#### チェック用iPhoneにてペアリングを行い、 アクティベーションロックがかかっていないことを確認します。

「このApple Watchを設定」 メッセージが表示

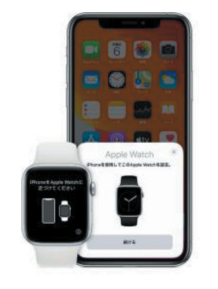

「続ける」をタップ

メッセージが表示されない場合は 「Watch」アプリにて操作

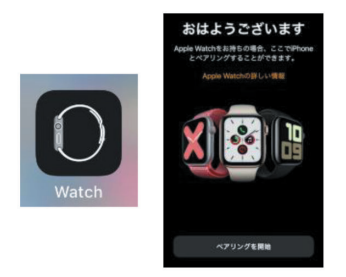

「ペアリングを開始」をタップ

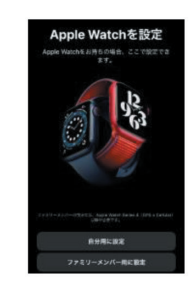

または「すべてのWatch」 →「Watchを追加」をタップ

#### iPhone とペアリング

アクティベーション

Apple Watchを充電した状態でペアリングを進めます

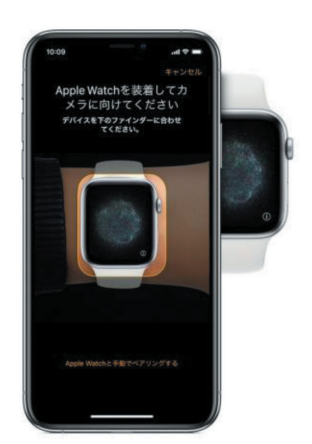

iPhoneをアニメーションの上にかざす

アニメーションの読み取りができない場合は、 「手動でペアリング」をタップ

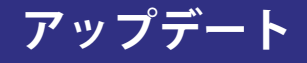

#### アクティベーション

アップデートを求められた場合は「今すぐアップデート」をタップ

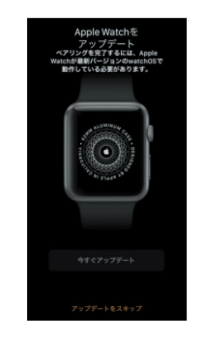

アップデートが必要 (スキップ不可)

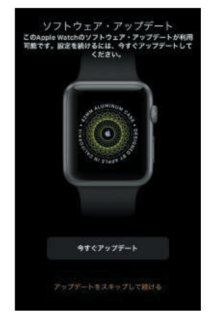

アップデートが利用可能 (スキップ可)

アップデートのインストールには、給電およびバッテリー残量50%が必要です。 アップデートには時間がかかるため、事前にお客様にお伝えしてください。

#### 新しい Apple Watch として設定

をタップ

アクティベーション

ペアリング後、設定を進めます

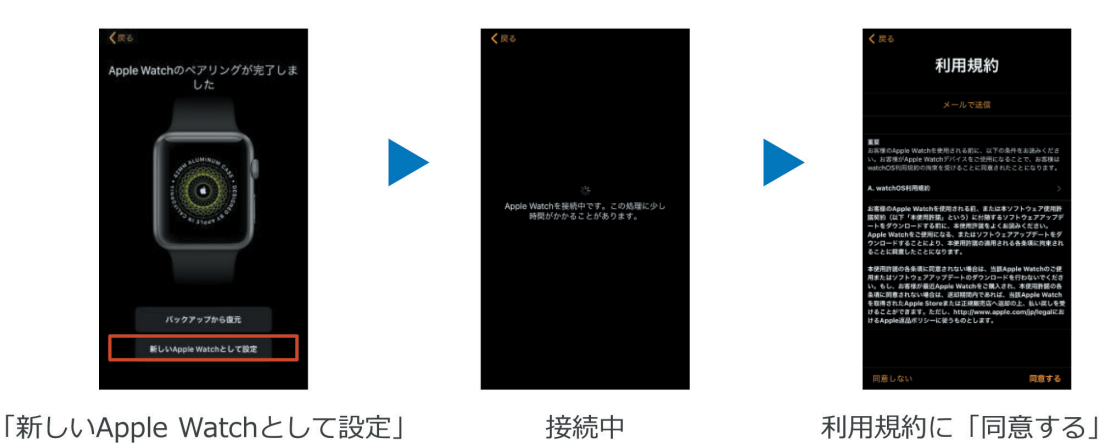

をタップ

アクティベーションロックの画面が表示された場合

アクティベーションロック

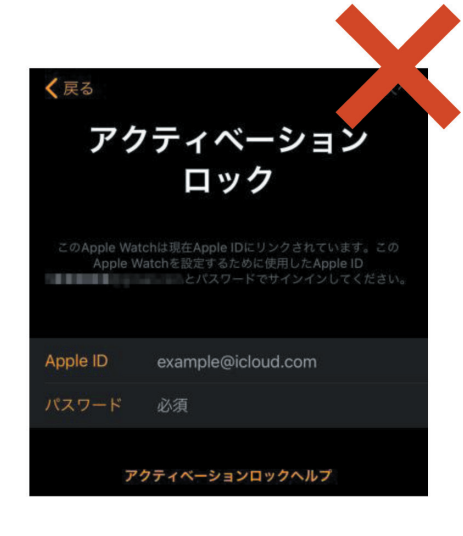

これまでの過程でアクティベーションロックの 画面が表示された場合は お客様にApple IDとパスワードを入力していただき、 ロックを解除していただく必要があります。

※この際に入力したIDとパスワードは iPhoneにもApple Watchにも保存されません。

パスワードが不明等で解除できない場合は、 買取不可またはジャンク買取の対象となります。

#### 初期設定の完了

#### 初期設定の完了

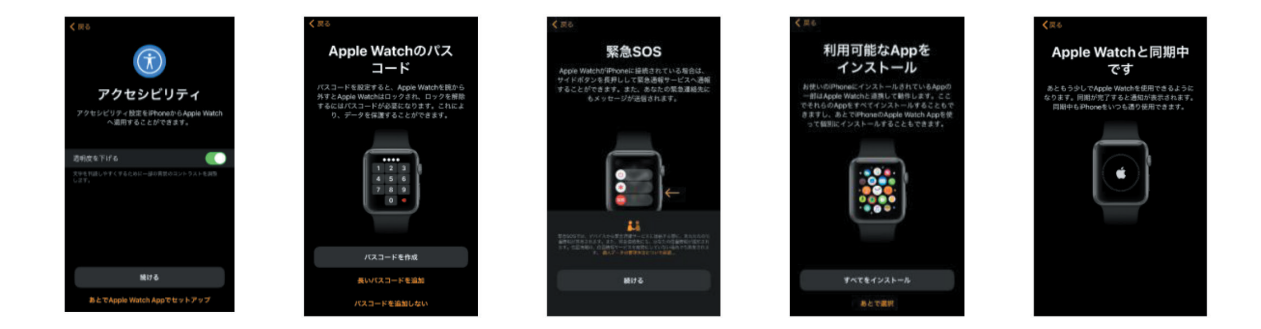

パスコードの設定、Appのインストール等の各画面で 「あとで設定する」「続ける」等を選択し、初期設定を完了させます。

ペアリングの解除

#### ペアリングの解除 査定完了後は、再度ペアリング解除を行います

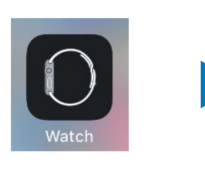

iPhoneの 「Watch」アプリ

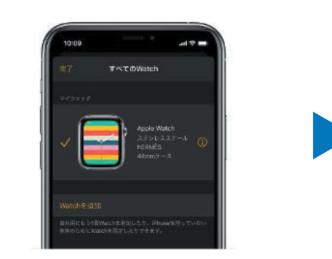

解除するApple Watchの をタップ

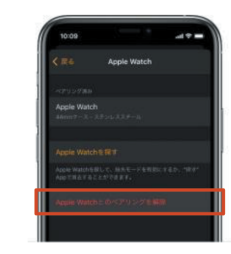

「Apple Watchとの ペアリングを解除」 をタップ

チェック用端末とのペアリング解除を忘れると、 再度アクティベーションロック状態となりますのでご注意ください。

#### 買取時に必要な物

#### アクティベーションロック(ペアリングエラー)の確認のために iPhone が必要!

買取現場で個人の iPhone をお持ちの方は、それでも大 丈夫ですが、可能であれば中古(WIFI 利用)で大丈夫 ですので、65 以降の機種を 1 台店舗にご用意ください。

#### 注意点

- ・iPhone は最新バージョンにする。
- ・Bluetooth を ON にしておく。
- ・店舗の WIFI に接続しておく。

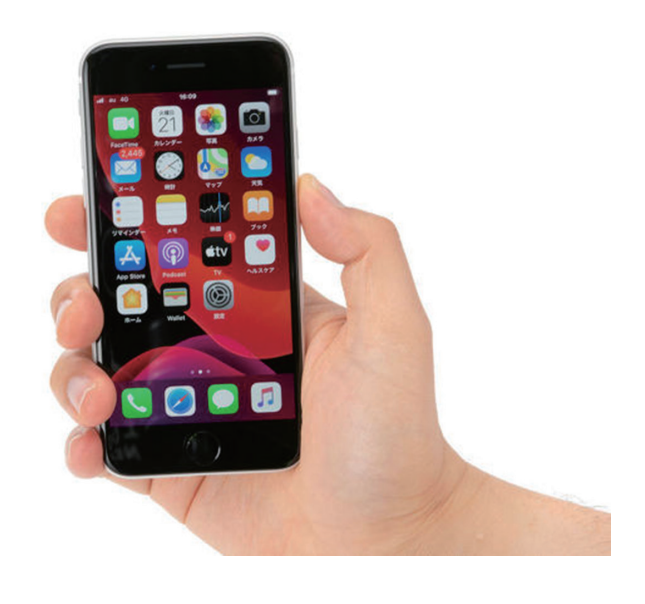

#### 株式会社リユース Web ページのご案内

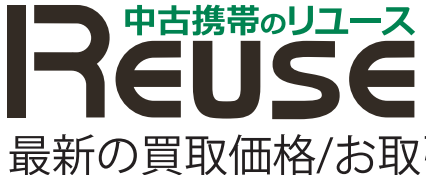

中古携帯のリユース https://r-keitai.jp

最新の買取価格/お取引のご案内/買取申込書のダウンロード

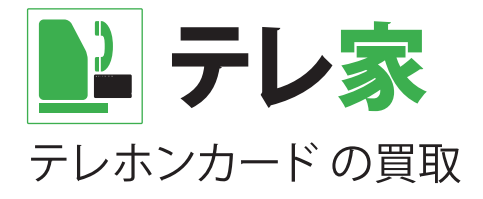

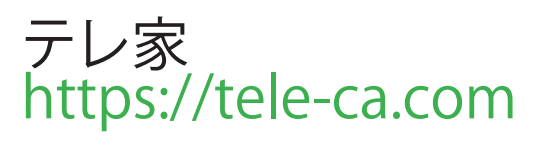

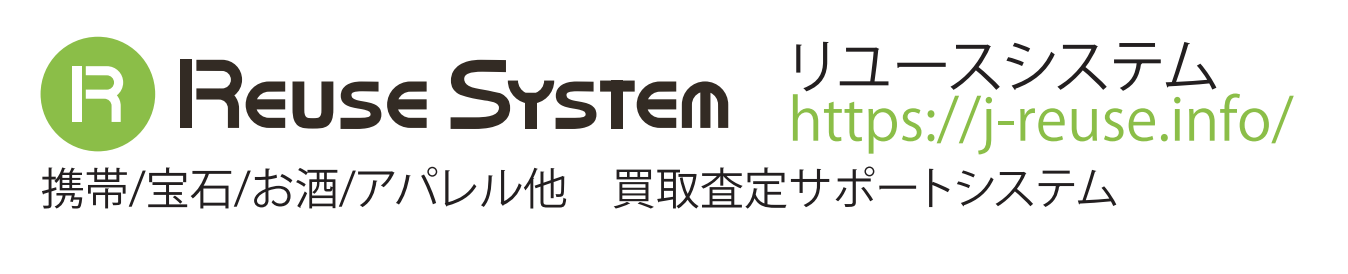

KauBuy リユース業界の買取・販売応援情報サイト カウバイ https://reuse.r-keitai.jp

### 株式会社リユース LINE アカウントのご案内

携帯買取に関するお問い合わせ 中古携帯のリユース(法人様用)

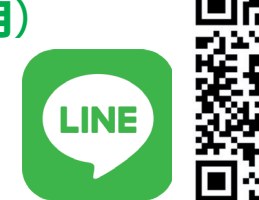

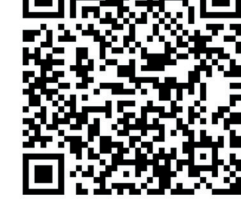

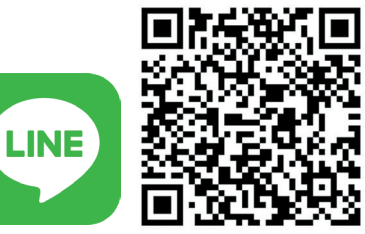

テレホンカード買取に関するお問い合わせ

テレ家